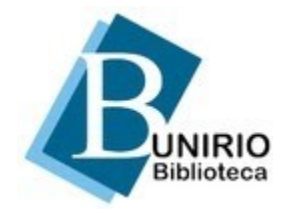

Universidade Federal do Estado do Rio de Janeiro Biblioteca Central Divisão Técnica Setor de Informação Digital

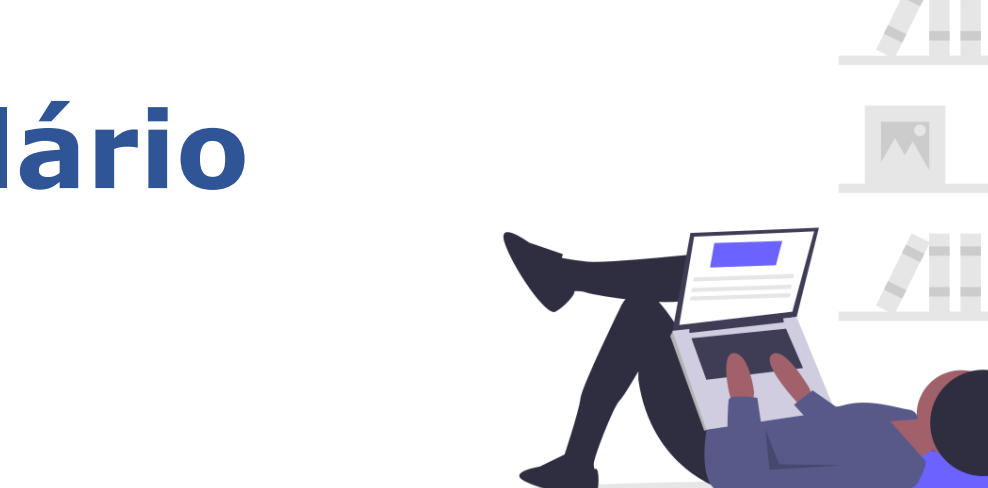

#### Portal de Periódicos: Tutorial sobre formulário de avaliação ojs 3

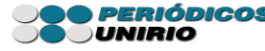

Após a submissão do artigo realizada pelo autor, para alterar ou preencher o formulário de avaliação, clique em **configurações** -> **fluxo de trabalho.** 

| Submissões        |                 |       |                                                                                  |     |        |        |  |
|-------------------|-----------------|-------|----------------------------------------------------------------------------------|-----|--------|--------|--|
| Edições           |                 | Minha | as Submissões Designadas                                                         | Q   | Buscar | •      |  |
| Notícias          |                 | 11574 | <b>de Informação Digital</b><br>Metodologia da Pesquisa e elaboração de disserta | ção |        | O Subm |  |
| Configurações     | Revista         |       |                                                                                  |     |        |        |  |
| Usuários & Papéis | Website         |       |                                                                                  |     |        |        |  |
| Ferramentas       | Fluxo de Trabal | ho    |                                                                                  |     |        |        |  |
| Estatísticas      | Distribuição    |       | Platform &<br>workflow by<br>OJS / PKP                                           |     |        |        |  |

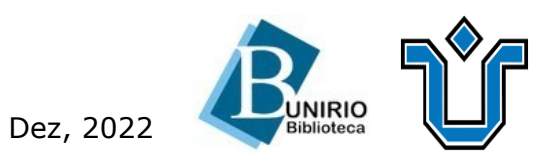

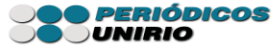

#### Clique em avaliação-> formulários de avaliação -> setinha azul -> editar.

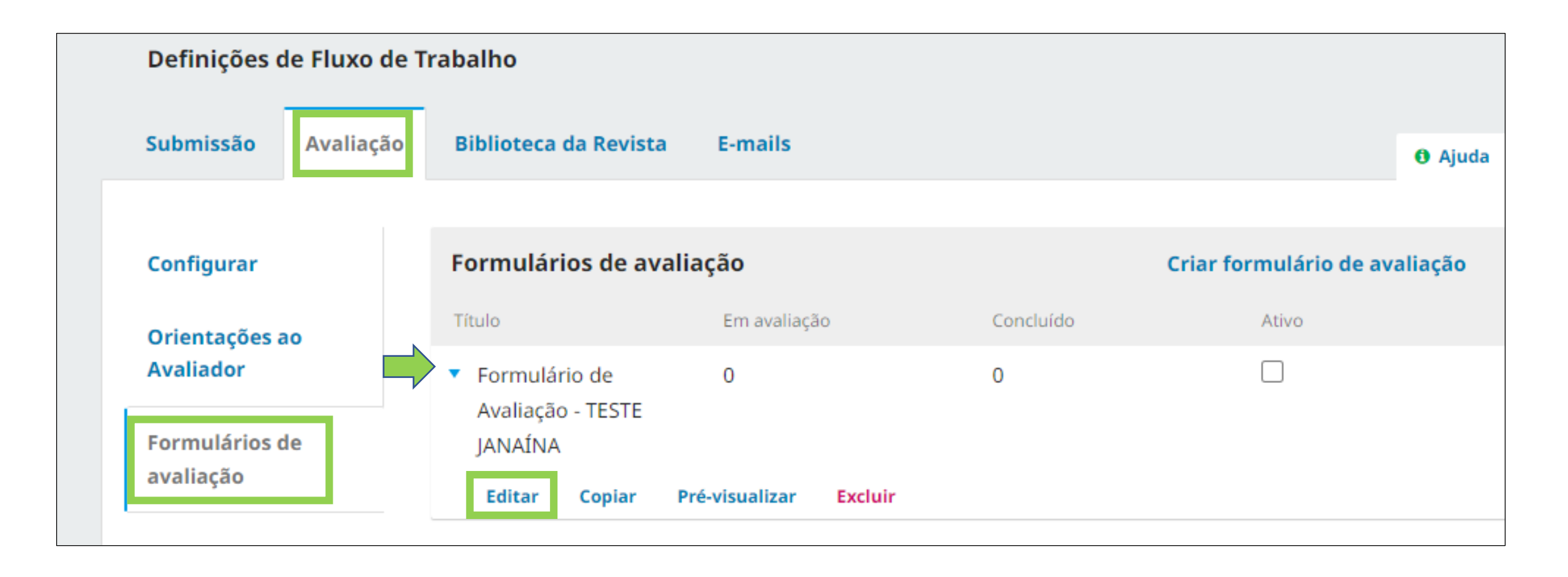

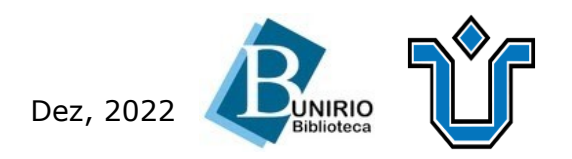

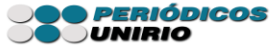

Na edição, é possível alterar o formulário, ver os itens e sua prévia.

| Editar                                  |          |               |      |          |            |       |       | *                        |  |  |  |
|-----------------------------------------|----------|---------------|------|----------|------------|-------|-------|--------------------------|--|--|--|
| Forumlário de avaliação                 |          |               |      | It       | ens        | do fo | rmula | rio Prévia do formulário |  |  |  |
| Título *                                |          |               |      |          |            |       |       |                          |  |  |  |
| Formulário de Avaliação - TESTE JANAÍNA |          |               |      |          |            |       |       |                          |  |  |  |
|                                         |          |               |      |          |            |       |       |                          |  |  |  |
| Detalhe                                 | s e inst | ruçõe         | s    |          |            |       |       |                          |  |  |  |
| Q 🛱                                     | B /      | r <u>∪</u>    | P    | <u>.</u> | $\diamond$ | 22    |       | ±                        |  |  |  |
| Preza                                   | B I      | u<br>valiador | E Co | -22      | $\diamond$ | 52    |       | <u></u>                  |  |  |  |
|                                         |          |               |      |          |            |       |       |                          |  |  |  |
| Preencha os campos adequadamente.       |          |               |      |          |            |       |       |                          |  |  |  |
| Formulário criado para fins de teste.   |          |               |      |          |            |       |       |                          |  |  |  |

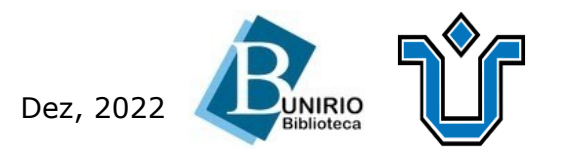

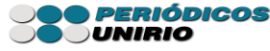

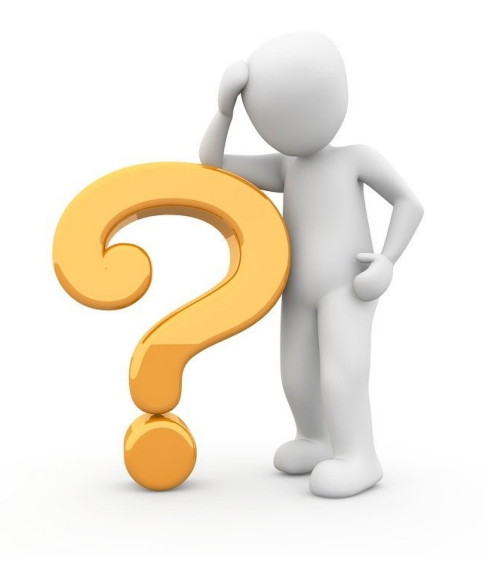

# Ficou alguma dúvida?

### Entre em contato conosco pelo e-mail:

# biblioteca.sid@unirio.br

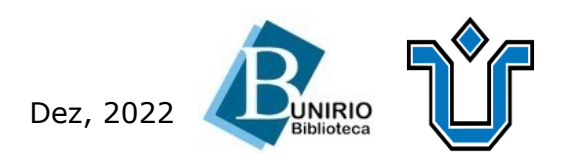

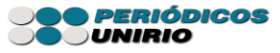